# Scratch による sin カーブとリサージュ図形の使い方

# 【準備】

実行速度が遅いので、「編集」→「ターボモードにする」をクリックし、高速で動くようにしてくだ さい。

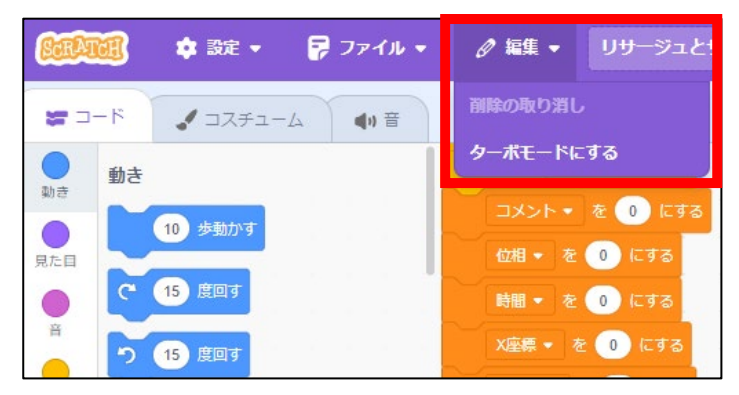

#### 【sin カーブ利用編】

- 1. 「スペースキー」を押すことで、sinカーブと隣の少年が上下に動きます。少年は、sinの変位と 合わせて動きます。
- 2. 少年がジャンプしているように見せるには課題があります。まず、課題を考えさせるというアク ティビティが考えられます。

### 課題例

- ・ジャンプした後、接地した後も動く。
- ・遅い
- 3. 課題を解決するために、数字を変更します。

#### 解決例

- ・角度 θ を 0°~180°に設定し直すことで接地線より下に行かない。
- ・角度θを「1ずつ変える」から「10ずつ変える」など、1回に移動する角度を変える。

## 【リサージュ図形利用編】

- 旗をクリックすると、リサージュ図形を描きます。X 軸に sin θ、Y 軸は sin (θ+位相) を入れ ています。位相を入れることで、3D のような回転した図形を表示することができます。教科書 などでは、位相が 90°や 180°など、図形の理解力が低いとイメージしにくいですが、回転体に することで、イメージが持ちやすくなります。
- 2. 左右の矢印キーを入力することで【振動数】を変化させることができます。山の数が変化します。 お奨めの振動数を見付けさせるアクティビティも考えられます。

お奨めの振動数例

• 59, 71, 74, 89

| N 🕒 🗲 🗲 ターボモード |                                                          |
|----------------|----------------------------------------------------------|
|                |                                                          |
|                | でまんついらる。の共の16<br>89だね。モードを変えたい<br>ときはストップボタンをク<br>リックしてね |
|                |                                                          |